# Vipu-mobiili - Ruokavirasto

## Ota Vipu-mobiili haltuun

Kenelle tahansa voi tulla selvityspyyntö Vipu-mobiiliin, joten olethan ladannut sen älypuhelimelle. Viljelijätuet haetaan ja niihin liittyvät ilmoitukset tehdään edelleen <u>Vipu-</u> palvelussa.

Uutena: Selvityspyynnöille otetut kuvat tallentuvat maatilan kuviin.

Voit vastata selvityspyyntöön:

- 1. Vastaa selvityspyyntöön suoraan selvityspyynnön Ota kuva toiminnon avulla. Kuva tallentuu selvityspyynnölle, sekä Maatilan kuviin.
- 2. Jos saat samalle lohkolle myöhemmin uuden selvityspyynnön, sama kuva on käytettävissä, jos kuvanottoaika vastaa selvityspyynnöllä annettua määräaikaa

Jos käytät vanhaa kuvaa, varmista, että kuva vastaa siihen asiaan, jota selvityspyynnöllä kysytään.

## Kuvan ottaminen ilman verkkoyhteyttä

Kuvan voi ottaa lohkolla, vaikka verkkoyhteyttä ei ole saatavilla.

- Kuva ei tallennu ilman verkkoyhteyttä
- Sovellus huomauttaa kuvan vanhenemisesta
- Huolehdi, että kuva tallentuu sovellukseen 24 h sisällä, muuten kuva vanhenee
- Kuvan latautuminen edellyttää, että sovellus on auki ja latautumisaikaa on jäljellä.
- Kirjautuminen on kerralla auki 3 tuntia

### Maatilan kuvissa näytetään kuvan tilanne:

- Kuvat, jotka odottavat verkkoyhteyttä
- Kuvat, jotka eivät ole latautuneet 24 h sisällä ja ovat vanhentuneet
- Kun kuvan päällä on lukko, kuva on lisätty selvityspyynnölle, johon ei ole vielä vastattu.

Jos kuvaa ei ladata määräajan sisällä,

- vanhentuneella kuvalla ei voi enää vastata selvityspyyntöön
- selvityspyynnölle voi ottaa uuden kuvan, jos vastausaikaa on jäljellä
- vanhentunut kuva pitää poistaa selvityspyynnöltä ennen lähetystä

## Selvityspyynnöt 2025

Vipu-mobiilin etusivulle tulee ilmoitus, jos tilalla on avoimia tehtäviä.

Vastaaminen samalla tavalla kuin edellisinä vuosina:

- Vastaa selvityspyyntöön Ota kuva –toiminnolla.
- Jos lohkolta löytyy ehdot täyttävä vapaakuva, se tuodaan selvityspyynnölle valittavaksi.
- Jos lohkolta löytyy ehdot täyttävä aikaisemman selvityspyynnön kuvavastaus, se tuodaan selvityspyynnölle valittavaksi

### Kuvapyyntö rajakorjauksesta tai peruslohkomuutoksesta

Yhteistoiminta-alueen käsittelijä voi lähettää kuvapyynnön rajakorjauksista ja peruslohkomuutoksista, jos kartta- tai ilmakuva ei tue esitettyä muutosta.

- Vastataan ottamalla kuva kuten muihinkin selvityspyyntöihin.
- Noudata kuvapyynnöllä annettuja ohjeita.

## Vipu-mobiilin valtuutus on otettu käyttöön alkuvuodesta.

- Valtuutettu voi vastata selvityspyyntöihin, mutta tilan maksutiedot on piilotettu.
- Ensisijainen viljelijä voi valtuuttaa käyttäjän Vipu-palvelussa.
- Käytetään valtuutuskoodia, joka annetaan valtuutettavalle henkilölle oikeuden aktivointia varten

### Lisää tietoa oikeudesta ja valtuuttamisesta:

www.ruokavirasto.fi/tuet/maatalous/vipu/ohjeet-ja-opetusvideot/vipu-palvelunkayttooikeudet-ja-kayttajaroolit/

## Ohjeita ongelmatilanteisiin

- Poista Vipu-mobiili laitteeltasi ja lataa uusin versio sovelluskaupasta.
- Tarkista, että mobiililaitteen ohjelmiston uusin versio on asennettu.
  - Klikkaa Vipu-mobiilin etusivun oikeassa yläkulmassa olevaa profiilikuvaketta -> Kuvakkeesta avautuu Profiili-välilehti -> Näet version numeron välilehden alimmalta riviltä.
- Tarkista myös, että selain on päivitetty uusimpaan versioonsa (Androidilla, Chrome ja Applella Safari).
- Lisää ohjeita ja videoita löytyy osoitteesta: <u>www.ruokavirasto.fi/vipu-mobiili</u>
- Jos asia ei ratkea, ota yhteys oman kunnan maaseutuelinkeinoviranomaiseen